#### JA大阪泉州ネットストア購入方法(贈答編)

第1ステップ(二重かぎかっこはボタン名として表記、以下同様)

### <会員登録のご検討>

購入のさい、ストアのトップページから、まず<mark>会員登録</mark>をするかしないかを 決めて頂きますようお願いいたします。

### <手順>(クリック場所は本ページ下部を参照、以下同様) ○会員登録<u>する</u> ⇒ 『会員登録』をクリック

○会員登録しない⇒『CATEGORY↓』をクリック(第2ステップへ)

#### く会員登録することのメリット>

会員登録をしていただくことで、以下のような操作等を行うことが可能と なります。

| 項目          | 内容                           |  |  |  |  |
|-------------|------------------------------|--|--|--|--|
| 注文者住所の自動表示  | ご注文時に注文者の氏名などが自動的に表          |  |  |  |  |
|             | 示されます。                       |  |  |  |  |
| 注文履歴の確認・再注文 | 注文履歴が確認でき、 <b>再注文</b> が可能です。 |  |  |  |  |
| アドレス帳の登録    | 送付先アドレスを登録しておくと、注文時に         |  |  |  |  |
| L           | 選択可能です。                      |  |  |  |  |

(下記の画面は、ブラウザーの倍率を調整(60~70%程度)して見やすくしており、 実際の画面サイズは、ご利用者様に応じて異なります。以下同様)

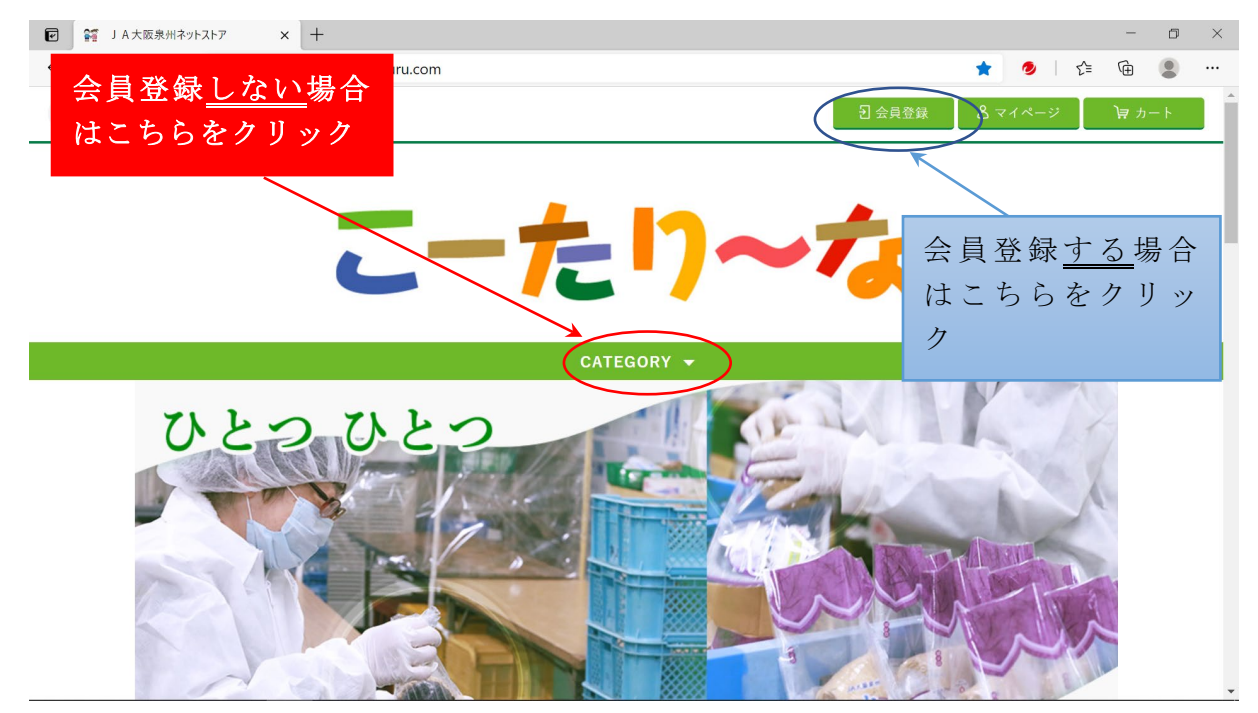

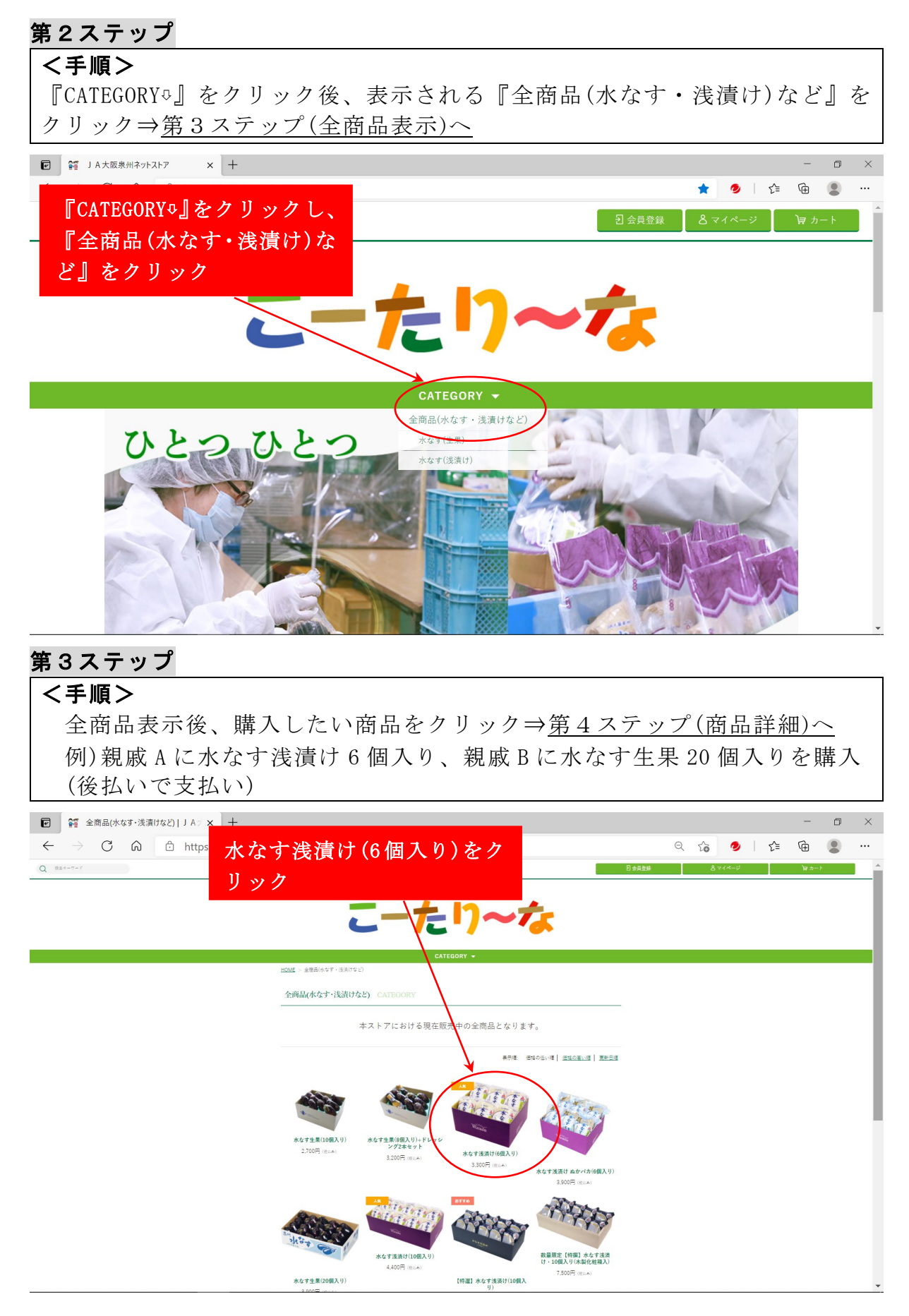

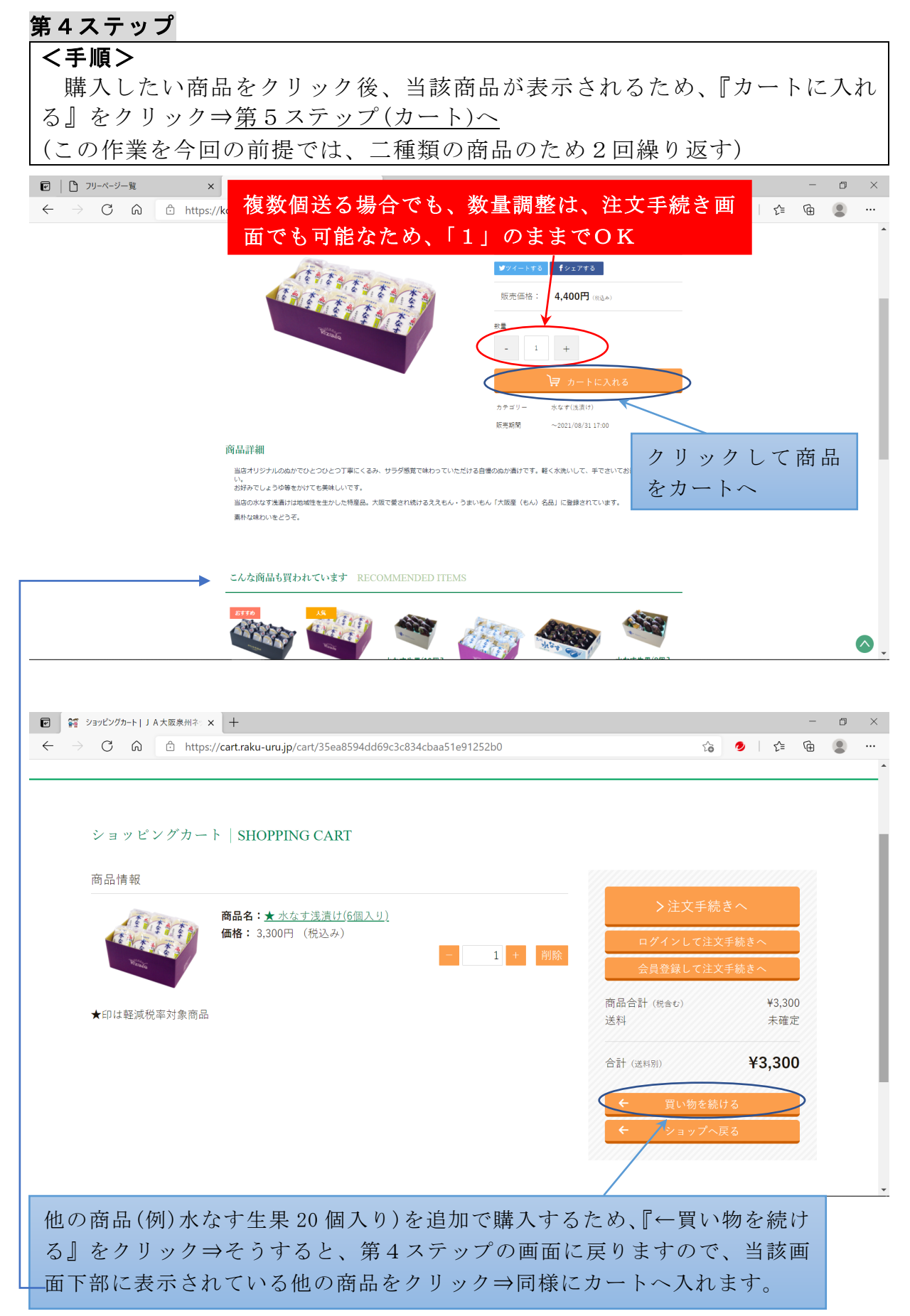

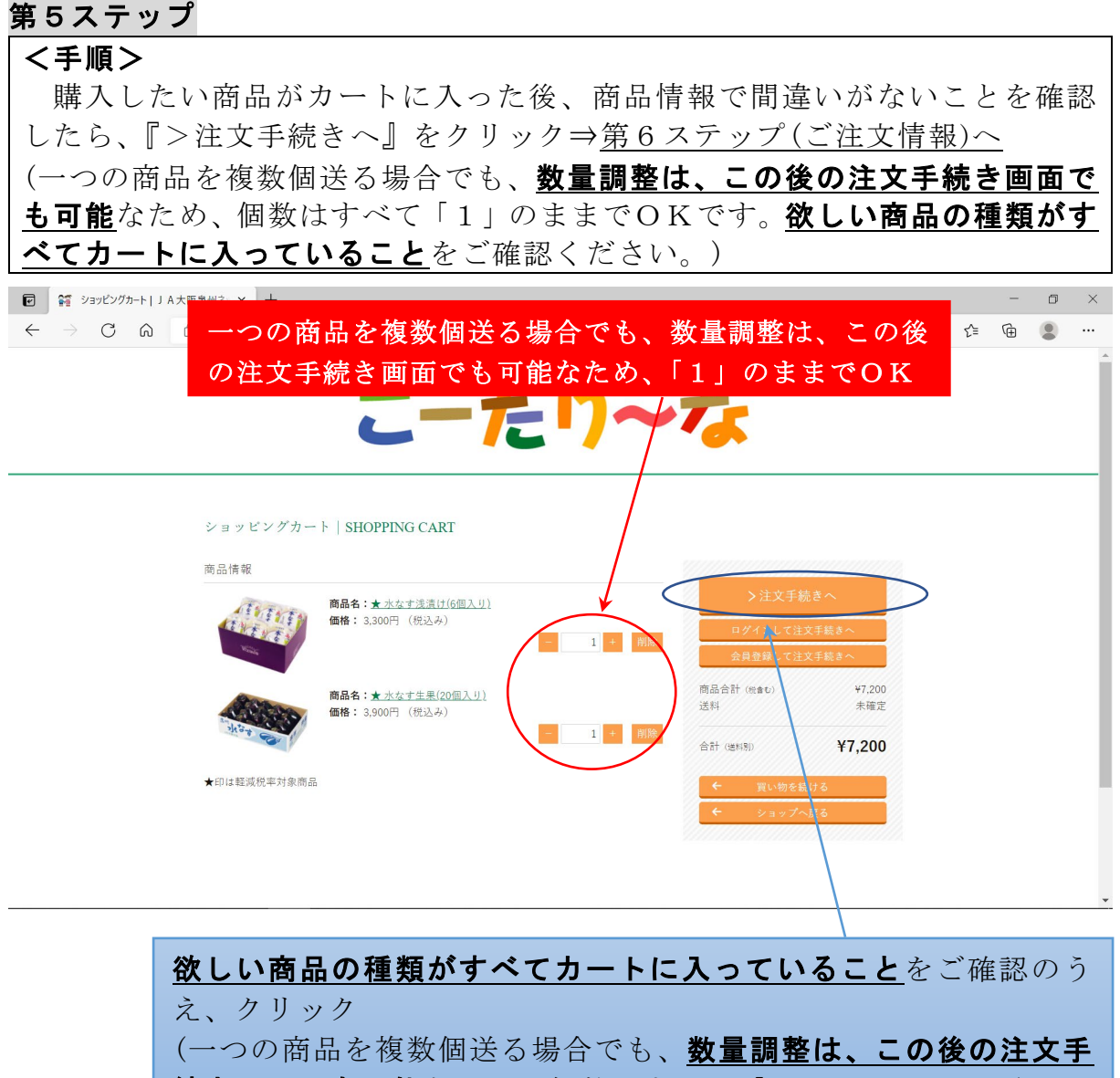

続き画面でも可能なため、個数はすべて「1」のままでOK)

### 第6ステップ

# <手順>

ご注文情報、ご依頼主(必要に応じて)、商品のお届け、お支払い方法、アン ケートについて、それぞれ必要な情報等をご入力願います(詳細は以下の画面 をご確認ください)。⇒<u>第7ステップ(ご注文情報確認)へ</u>

<複数配送先の手順>(今回の例では二つの配送先(ともに注文者以外)) 画面 1⇒注書き確認&注文者情報の入力(ご依頼主欄の入力は必要に応じて) 画面 2⇒商品届け先の入力(1 件目)&届け先に応じた商品情報の調整&2 件目 の商品届け先の追加

画面 3→商品届け先の入力(2件目)&届け先に応じた商品情報の調整

【画面 1-1】

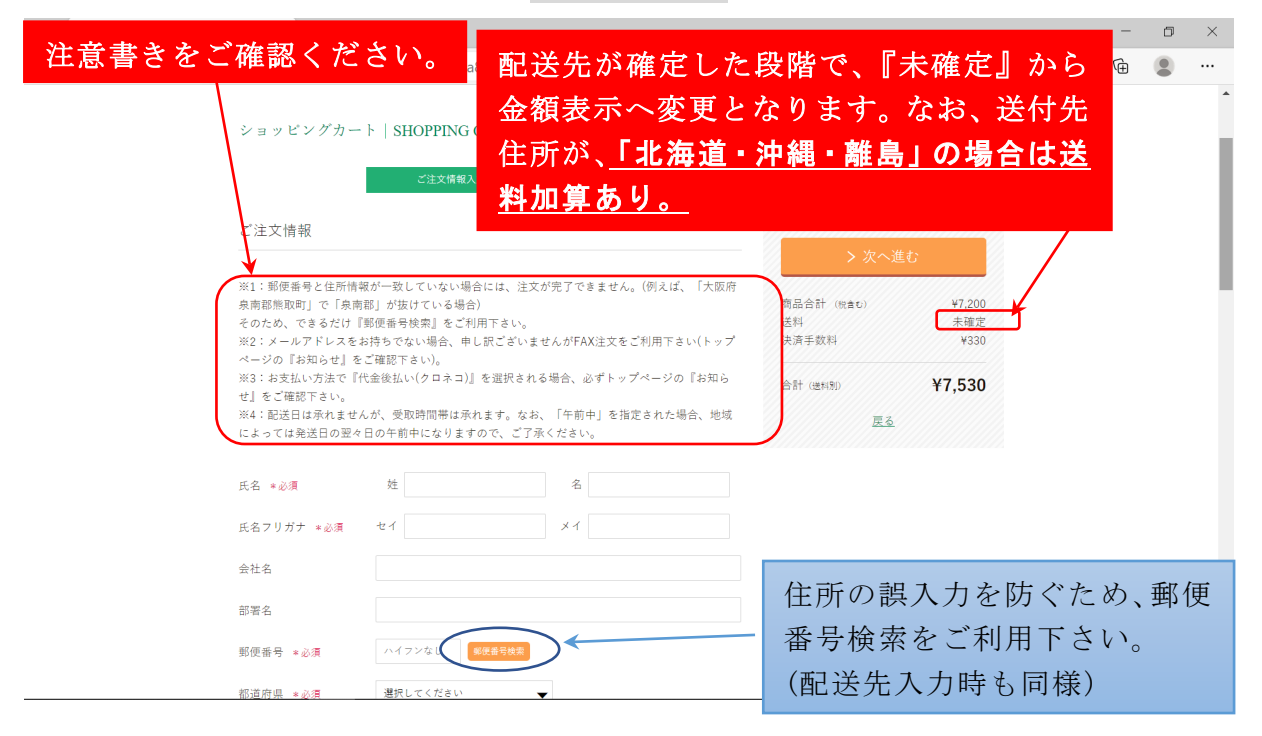

【画面 1-2】

| $\rightarrow$ (1 $\land$                                                                                                    | https://cort.rol/u.umui                                                                                                    | in                                                                                                    |                                                                                  |                                                                                                    | 0 ~                                                                                                    |                                                                                                    |
|----------------------------------------------------------------------------------------------------|----------------------------------------------------------------------------------------------------|----------------------------------------------------------------------------------------------------|----------------------------------------------------------------------------------|----------------------------------------------------------------------------------------------------|----------------------------------------------------------------------------------------------------|----------------------------------------------------------------------------------------------------|
| -> () (J)                                                                                                    | Inttps://cart.raku-uru.j                                                                                                    | Jb/                                                                                                    |                                                                                  |                                                                                                    | Q 10                                                                                                    | ' <b>≥</b> \∠≓ \⊞                                                                                                    |
|                                                                                                    | e<br>T                                                                                                    | NP:メンジョン省                                                                                                    |                                                                                  | > 次へì                                                                                                    | 進む                                                                                                    |                                                                                                    |
|                                                                                                    | メールアドレス *必須                                                                                                    |                                                                                                    |                                                                                  |                                                                                                    |                                                                                                    |                                                                                                    |
|                                                                                                    | 確認用メールアドレス                                                                                                    |                                                                                                    |                                                                                  | 商品合計 (税含む)<br>洋利                                                                                                    | ¥7,200                                                                                                    |                                                                                                    |
|                                                                                                    | *必須                                                                                                    |                                                                                                    |                                                                                  | 決済手数料                                                                                                    | 不唯止<br>¥330                                                                                                    |                                                                                                    |
|                                                                                                    | 電話番号 *必須                                                                                                    | ハイフン(-)なしで入力してください                                                                                                    |                                                                                  |                                                                                                    | ¥7 520                                                                                                    |                                                                                                    |
|                                                                                                    |                                                                                                    |                                                                                                    |                                                                                  | (11) (13] (13] (13] (13] (13] (13] (13] (13]                                                                                                    | +1,550                                                                                                    |                                                                                                    |
|                                                                                                    | 日中連絡が取れる電話番                                                                                                    | イフン(-)なしで入力して下さい。                                                                                                    |                                                                                  |                                                                                                    | يد بد                                                                                                    |                                                                                                    |
|                                                                                                    |                                                                                                    |                                                                                                    |                                                                                  | <u> </u>                                                                                                    | <u> </u>                                                                                                    | 様以外の名                                                                                                    |
|                                                                                                    | マ/市地 子                                                                                                    |                                                                                                    |                                                                                  | で                                                                                                    | 、送り                                                                                                    | 状に印字す                                                                                                    |
|                                                                                                    | こ110粮土                                                                                                    |                                                                                                    |                                                                                  |                                                                                                    | ALM                                                                                                    | ムデスカ館                                                                                                    |
|                                                                                                    | 送り状のご依頼主名に印刷す                                                                                                    | る名称を指定できます                                                                                                    | }                                                                                |                                                                                                    |                                                                                                    |                                                                                                    |
|                                                                                                    | ご依頼主名                                                                                                    |                                                                                                    |                                                                                  | ま                                                                                                    | す。                                                                                                    |                                                                                                    |
|                                                                                                    |                                                                                                    | :文者以外の名前で送り状に印字する場合に入力して下さい                                                                                                    | <u> </u>                                                                         |                                                                                                    |                                                                                                    |                                                                                                    |
|                                                                                                    | ありのか見け                                                                                                    |                                                                                                    |                                                                                  |                                                                                                    |                                                                                                    |                                                                                                    |
|                                                                                                    | 間面のお庙り                                                                                                    |                                                                                                    |                                                                                  |                                                                                                    |                                                                                                    |                                                                                                    |
|                                                                                                    | 副送供 医血液                                                                                                    | 注文書住新                                                                                                    |                                                                                  |                                                                                                    |                                                                                                    |                                                                                                    |
|                                                                                                    | 80.1本元 * 必須                                                                                                    |                                                                                                    |                                                                                  |                                                                                                    |                                                                                                    |                                                                                                    |
|                                                                                                    | 商品情報                                                                                                    |                                                                                                    | ヲ カート商品を編集する                                                                     |                                                                                                    |                                                                                                    |                                                                                                    |
|                                                                                                    |                                                                                                    | <+ 涂漆(+(c用 1 ())                                                                                                    | · 23 · 10001 C 100 × 1                                                           |                                                                                                    |                                                                                                    |                                                                                                    |
| -                                                                                                    |                                                                                                    | 101                                                                                                    |                                                                                  |                                                                                                    |                                                                                                    |                                                                                                    |
| 1 注文者情報入力                                                                                                    | 」▲★◎ 商品の届                                                                                                    | 【 <b>画</b><br>け先を選択のう                                                                                                    | <b>面 2-1】</b><br>え、住所な                                                           | こどを入                                                                                                    |                                                                                                    | - 0                                                                                                    |
| 第 注文者情報入力       → C      へ     へ                                                                                                    | JAtæ 商品の届<br><sup>△</sup> 力(今回の                                                                                                    | 【画<br>け先を選択のう<br>つ例は、親戚Aの                                                                                                    | <b>面 2-1】</b><br>え、住所な<br>ため『別住月                                                 | くどを入<br>所指定』)<br>> x^#t                                                                                                    | ୧ ଜି                                                                                                    | - :<br>9   & @                                                                                                    |
| 第 注文者情報入力     → C ∩                                                                                                    | JAXE 商品の届<br>つ<br>力(今回の<br>Eith + 4.5                                                                                                    | 【画<br>け先を選択のう<br>)例は、親戚Aの                                                                                                    | <b>面 2-1】</b><br>え、住所な<br>ため『別住別                                                 | くどを入<br>所指定』)<br><sup>スへ進む</sup><br>R&AB <sup>+</sup> (Text)                                                                                                    | € <b>€</b>                                                                                                    | - :<br>🧕 🎼 🖨 🔮                                                                                                    |
| 第 注文書情報入力  <br>→ C ∩                                                                                                    | JAta 商品の届<br>つ<br>力(今回の<br>Eith + 4.4<br>たる + 4.4                                                                                                    | 【画<br>け先を選択のう<br>の例は、親戚Aの                                                                                                    | <b>面 2-1】</b><br>え、住所な<br>ため『別住戸                                                 | などを入<br>所指定』)<br>> 次へ進む<br><sup>変換音計 (Cat)</sup>                                                                                                    | Q 公<br>¥7.200<br>未確定                                                                                                    | - (<br>9   & @                                                                                                    |
| 續 注文書情報入力     → C ふ                                                                                                    | JAta 商品の届<br>つ<br>力(今回の<br>Ette +03<br>Ette +03                                                                                                    | 【画<br>け先を選択のう<br>つ例は、親戚Aの                                                                                                    | <b>面 2-1】</b><br>え、住所な<br>ため『別住戸                                                 | などを入<br>所指定』)<br>> 次へ進む<br><sup>認品合計(Ket)</sup><br><sup>送料</sup><br>合計(dets)                                                                                                    | Q 公<br>¥7.200<br>朱確定<br>¥7,200                                                                                                    | - c<br>● ☆   ◆                                                                                                    |
| ゴジオ情報入力       → ○ ○ ○                                                                                                    | JAXE 商品の届<br>つ<br>力(今回の<br>Elite + 24<br>氏名 + 24<br>氏名 7 1 7 + * 24                                                                                                    | 【画<br>け先を選択のう<br>)例は、親戚Aの                                                                                                    | 面 2-1】<br>え、住所な<br>ため『別住戸                                                        | とを入<br>「指定」)<br>> 次へ進む<br>こ<br>され (exet)<br>こ<br>こ<br>こ<br>た<br>正<br>…<br>…<br>…<br>…<br>…<br>…<br>…<br>…<br>…<br>…<br>…<br>…<br>…                                                                                         | Q ℃ ¥7,200 ¥7,200                                                                                                    | ) –<br>€ @ €                                                                                                    |
| ゴ注文者情報入力       → C ∩     へ     へ     へ     ・     ・     ・     ・     ・     ・     ・     ・     ・     ・     ・     ・     ・     ・     ・     ・     ・     ・     ・     ・     ・     ・     ・     ・     ・     ・     ・     ・     ・     ・     ・     ・     ・     ・     ・     ・     ・     ・     ・     ・     ・     ・     ・     ・     ・     ・     ・     ・     ・     ・     ・     ・     ・     ・     ・     ・     ・     ・     ・     ・     ・     ・     ・     ・     ・     ・     ・     ・     ・     ・     ・     ・     ・     ・     ・     ・     ・     ・     ・     ・     ・     ・     ・     ・     ・     ・     ・     ・     ・     ・     ・     ・     ・     ・     ・     ・     ・     ・     ・     ・     ・     ・     ・     ・     ・     ・     ・     ・     ・     ・     ・     ・     ・     ・     ・     ・     ・     ・     ・     ・     ・     ・     ・     ・     ・     ・     ・     ・     ・     ・     ・     ・     ・     ・      ・     ・      ・      ・      ・      ・      ・      ・      ・      ・      ・      ・      ・      ・      ・      ・      ・      ・      ・      ・      ・      ・      ・      ・      ・      ・      ・      ・      ・      ・      ・      ・      ・      ・      ・      ・      ・      ・      ・      ・      ・      ・      ・      ・      ・      ・      ・      ・      ・      ・      ・      ・      ・      ・      ・      ・      ・      ・      ・      ・      ・      ・      ・      ・      ・      ・      ・      ・      ・      ・      ・      ・      ・      ・      ・      ・      ・      ・      ・      ・      ・      ・      ・      ・      ・      ・      ・      ・      ・      ・      ・      ・      ・      ・      ・      ・      ・      ・      ・      ・      ・      ・      ・      ・      ・      ・      ・      ・      ・      ・      ・      ・      ・      ・      ・      ・      ・      ・      ・      ・      ・      ・      ・      ・      ・      ・      ・      ・      ・     ・     ・      ・     ・      ・      ・      ・      ・      ・     ・     ・     ・     ・     ・     ・     ・     ・     ・     ・     ・     ・     ・     ・     ・     ・     ・     ・     ・     ・     ・     ・     ・     ・     ・     ・     ・     ・     ・     ・     ・     ・     ・     ・     ・     ・     ・     ・ | JAX®<br>商品の届<br>力(今回の<br>Elite + 0.8<br>氏名 * 0.8<br>氏名 7 0 ガナ * 0.8<br>会社名                                                                                                    | 【画<br>け先を選択のう<br>つ例は、親戚Aの<br><sup>8629年2</sup><br><sup>24</sup><br><sup>24</sup><br><sup>24</sup><br><sup>24</sup><br><sup>24</sup>                                                                                                    | <b>面 2-1】</b><br>え、住所な<br>ため『別住別                                                 | などを入<br>所指定』)<br>> 次へ進む<br>本村<br>(M40)<br>正                                                                                                    | Q ᢙ<br>¥7.200<br>来確定<br>¥7,200                                                                                                    | - (<br>●   \$= @ ●                                                                                                    |
| 續 注文者情報入力  <br>→ C                                                                                                    | JA大和<br>合<br>力(今回の<br>E活た + 24系<br>氏名 * 25系<br>氏名 * 25<br>氏名 * 25<br>氏名 * 25<br>氏<br>氏<br>氏<br>氏<br>氏<br>氏<br>氏<br>氏<br>氏<br>氏<br>氏<br>氏<br>氏                                                                                                    | 【画<br>け先を選択のう<br>)例は、親戚Aの<br><sup>NicPhaz</sup> ・<br><sup>2</sup> <sup>2</sup> <sup>2</sup>                                                                                                    | <b>面 2-1】</b><br>え、住所な<br>ため『別住戸                                                 | などを入<br>所指定』)<br>> 次へ進む<br>ご時<br>合計(met)<br>ご時<br>正直                                                                                                    | Q ℃<br>¥7.200<br>来理定<br>¥7,200                                                                                                    |                                                                                                    |
| 續 注文者情報入力  <br>→ C 命                                                                                                    | JA大四<br>合<br>力(今回の<br>起き。eの項<br>氏名 * 必須<br>氏名 * 必須<br>氏名 * 必須<br>氏名 * 必須<br>氏名 * 必須<br>氏名 * 必須<br>氏名 * 必須<br>氏名 * 必須<br>氏名 * 必須<br>日<br>日                                                                                                    | 【画<br>け先を選択のう<br>)例は、親戚Aの<br><sup>NERHEZ</sup><br><sup>2</sup><br><sup>2</sup><br><sup>2</sup><br><sup>4</sup><br><sup>2</sup><br><sup>2</sup><br><sup>2</sup><br><sup>2</sup><br><sup>2</sup><br><sup>2</sup><br><sup>2</sup><br><sup>2</sup><br><sup>2</sup><br><sup>2</sup>                                                                                                    | 面 2-1】<br>え、住所な<br>ため『別住戸                                                        | などを入<br>所指定』)<br>> 次へ進む<br>型品音F (Elect)<br>ご料<br>音F (Elect)<br>屋底<br>商品                                                                                                    | ♀ ゐ<br>¥7.200<br>*#注<br>¥7,200                                                                                                    | - c<br>・ c                                                                                                    |
| <ul> <li>續 注文書情報入力  </li> <li>→ C 命</li> </ul>                                                                                                    | JA大西<br>合<br>力(今回の<br>記述先・必須<br>氏名マリガナ・必須<br>会て<br>総理名<br>総理者・必須<br>新福市県・必須                                                                                                    | 【画<br>け先を選択のう<br>の例は、親戚Aの<br><sup>別(6用版章</sup> )<br><sup>2</sup><br><sup>2</sup><br><sup>2</sup><br><sup>2</sup><br><sup>2</sup><br><sup>2</sup><br><sup>2</sup><br><sup>2</sup><br><sup>2</sup><br><sup>2</sup>                                                                                                    | <b>面 2-1】</b><br>え、住所な<br>ため『別住戸                                                 | は<br>どを入<br>所指定』)<br>> 次へ進む<br><sup> 武利</sup><br>aff (gent)<br>夏名<br>商品<br>商品<br>商品<br>商品                                                                                                    | ¥7,200<br>¥7,200<br>¥7,200<br>日届け先                                                                                                    | - α<br>・                                                                                                    |
| 續 注文者情報入力  <br>→ C 命                                                                                                    | JA大阪<br>合<br>力(今回の                                                                                                    | 【画<br>け先を選択のう<br>)例は、親戚Aの<br>)<br>))<br>(別住所注意<br>2<br>2<br>2<br>2<br>4<br>3<br>4<br>(<br>)<br>(<br>)<br>(<br>)<br>(<br>)<br>(<br>)<br>(<br>)<br>(<br>)<br>(<br>)<br>(<br>)<br>(                                                                                                    | 面 2-1】<br>え、住所な<br>ため『別住戸                                                        | とを入<br>所指定』)<br>> 次へ進む<br><sup>認品会計(Eret)</sup><br><sup>送料</sup><br><sup>会計(Eret)</sup><br>星<br>正<br>商品                                                                                                    | <ul> <li>Q ♀</li> <li>¥7,200</li> <li>*****</li> <li>¥7,200</li> <li>A 古 け 先</li> <li>A 情 報 (</li> <li>メ) を調整</li> </ul>                                                                                                    | - 。<br>●   ☆ @ ●<br>に応じて、<br>商品の数量                                                                                                    |
| 續 注文書情報入力     → C 命                                                                                                    | J A 大阪<br>合<br>力(今回の                                                                                                    | 【画<br>け先を選択のう<br>つ例は、親戚Aの<br><sup>別に用版</sup><br><sup>2</sup><br><sup>2</sup><br><sup>2</sup><br><sup>2</sup><br><sup>2</sup><br><sup>3</sup><br><sup>4</sup><br><sup>3</sup><br><sup>4</sup><br><sup>3</sup><br><sup>4</sup><br><sup>3</sup><br><sup>4</sup><br><sup>3</sup><br><sup>4</sup><br><sup>3</sup><br><sup>4</sup><br><sup>4</sup><br><sup>3</sup><br><sup>4</sup><br><sup>4</sup><br><sup>5</sup><br><sup>5</sup>                                                                                                    | <b>面 2-1】</b><br>え、住所な<br>ため『別住戸                                                 | などを入<br>所指定』)<br>> 次へ進む<br><sup>認品会計((1960)</sup><br><sup>送料</sup><br><sup>送計(1990)</sup><br>正<br>商品<br>など                                                                                                    |                                                                                                    | - 。<br>●   ☆ @ ●<br>に応じて、<br>商品の数量<br>整します。                                                                                                    |
| <ul> <li></li></ul>                                                                                                    | J A 大阪<br>合<br>力(今回の)<br>E注先 + ∂須<br>氏名 + ∂須<br>氏名 + ∂須<br>氏名 - ∂須<br>一<br>一<br>一<br>一<br>一<br>一<br>一<br>一<br>一<br>一<br>一<br>一<br>一                                                                                                    | 【画<br>け先を選択のう<br>)例は、親戚Aの<br><sup>3</sup> <sup>1</sup> <sup>1</sup> <sup>1</sup> <sup>1</sup> <sup>1</sup> <sup>1</sup> <sup>1</sup> <sup>1</sup> <sup>1</sup> <sup>1</sup> <sup>1</sup> <sup>1</sup> <sup>1</sup>                                                                                                    | 面 2-1】<br>え、住所な<br>ため『別住戸                                                        | とを入<br>所指定』)<br>> 次へ進む<br><sup>認品会計(1040)</sup><br><sup>送料</sup><br>金計 (2040)<br>正<br>商品<br>商品<br>なと<br>(今                                                                                                    | <ul> <li>Q ☆     <li>¥7.200     <li>¥7,200</li> <li>品届け先</li> <li>品情報(</li> <li>シを調響</li> <li>回の例/</li> </li></li></ul>                                                                                                    | - α<br>●   ☆ @ ●<br>商品の数量<br>をします。<br>ま、親戚A_の                                                                                                    |
|                                                                                                    | J A 大四<br>①<br>つ<br>つ<br>力(今回の<br>C<br>E 送先 + 心須<br>氏名 7 0 ガナ + 心須<br>氏名 7 0 ガナ + 心須<br>氏名 7 0 ガナ + 心須<br>日<br>昭二名 + 心須<br>昭元名 + 心須<br>昭元日 + 心須<br>町広・青地 + 心須<br>ビル・マンション名                                                                                                    | 【画<br>け先を選択のう<br>)例は、親戚Aの<br><sup>1</sup> 2000<br><sup>1</sup> 2000<br><sup>1</sup> 200<br><sup>1</sup> 2000<br><sup>1</sup> 2000 | <b>面 2-1】</b><br>え、住所な<br>ため『別住月                                                 | などを入<br>所指定』)<br>> 次へ進び<br><sup>認品曲計(1040)</sup><br><sup>送料</sup><br><sup>金計(1040)</sup><br>屋                                                                                                    | <ul> <li>ペ る</li> <li>¥7.200</li> <li>¥7,200</li> <li>品情報(</li> <li>ど)を調響</li> <li>回の例(</li> <li>込、浅清</li> </ul>                                                                                                    | - 。<br>●   ☆<br>●   ☆<br>● ●<br>こ<br>に応じて、<br>商品の数量<br>をします。<br>は、親戚Aの<br>は、個入り                                                                                                    |
| 續 注文者情報入力 ]<br>→ C ふ                                                                                                    | J A 大四<br>☆<br>か<br>か<br>か<br>の<br>一<br>か<br>の<br>の<br>の<br>の<br>の<br>の<br>の<br>の<br>の<br>の<br>の<br>の<br>の                                                                                                    | 【画<br>け先を選択のう<br>)例は、親戚Aの<br><sup>1</sup><br><sup>1</sup><br><sup>1</sup><br><sup>1</sup><br><sup>1</sup><br><sup>1</sup><br><sup>1</sup><br><sup>1</sup><br><sup>1</sup><br><sup>1</sup>                                                                                                    | <b>面 2-1】</b><br>え、住所な<br>ため『別住月                                                 | などを入<br>所指定』)<br>> 次へ進び<br><sup>認用</sup><br>aBl (dets)<br>選用<br>意用<br>商品<br>方<br>など<br>(今<br>ため                                                                                                    | <ul> <li>Q G     <li>¥7.200     <li>¥7,200</li> <li>H 報 調 (</li></li></li></ul>                                                                                                    | - 。<br>●   ☆ @ ●<br>に応じて、<br>商品の数量<br>をします。<br>は、親戚Aの<br>け 6 個入り                                                                                                    |
| 續 注文者情報入力  <br>→ C 向                                                                                                    | J A 大四<br>合<br>一<br>一<br>一<br>一<br>一<br>一<br>一<br>一<br>一<br>一<br>一<br>一<br>一                                                                                                    | 【画<br>け先を選択のう<br>の例は、親戚Aの<br>1816時間道<br>1816時間道<br>1817年10日<br>1817年10日<br>1817年10日<br>1817年11日<br>1817年11日<br>1817<br>1817<br>1817<br>1817<br>1817<br>1817<br>1817<br>1                                                                                                    | <b>面 2-1】</b><br>え、住所な<br>ため『別住戸                                                 | などを入<br>所指定』)<br>> 次へ進び<br><sup>要品合計((146)</sup><br><sup>要品合計((146)</sup><br>選系<br>商品<br>商品<br>など<br>(今<br>ため                                                                                                    | <ul> <li>Q ♀</li> <li>¥7,200</li> <li>¥7,200</li> <li>品情報(調査)</li> <li>本調査</li> <li>○へ調整</li> </ul>                                                                                                    | - 。<br>●   ☆ @ ●<br>に応じて、<br>商品の数量<br>をします。<br>は、親戚Aの<br>け 6 個入り<br>()                                                                                                    |
| 續 注文者情報入力  <br>→ C 命                                                                                                    | J A大四<br>☆<br>か<br>か<br>の<br>の<br>の<br>の<br>の<br>の<br>の<br>の<br>の<br>の<br>の<br>の<br>の                                                                                                    | 【画<br>け先を選択のう<br>の例は、親戚Aの<br>(NGTHRE<br>を<br>を<br>を<br>イ<br>ンイ<br>ングロレ<br>(Nイフンロレ<br>(Nイフンロレ<br>(Nイフンロレ)<br>(Nイフンロレ)<br>(Nイフンロレ)<br>(Nイフンロレ)<br>(NGTHRE<br>(Nイワンロレ)<br>(NGTHRE<br>(NGTHRE)<br>(Nイワンロレ)<br>(NGTHRE)<br>(NGTHRE)<br>(NGTH                                                                                                    | 面 2-1】<br>え、住所な<br>ため『別住月<br>か                                                   | は<br>どを入<br>所指定』)<br>> 次へ進む                                                                                                    | <ul> <li>Q ♀</li> <li>¥7,200</li> <li>出情報調例</li> <li>大(調)</li> <li>次へは、『女子のののの</li> </ul>                                                                                                    | - で<br>●   ☆ @ ●<br>に応じて、<br>商します。<br>は、親戚Aの<br>け 6 個入り<br>た)<br>かート商品を                                                                                                    |
| <ul> <li></li></ul>                                                                                                    | J A 大四<br>☆<br>か<br>か<br>の<br>の<br>の<br>の<br>の<br>の<br>の<br>の<br>の<br>の<br>の<br>の<br>の                                                                                                    | 【画<br>け先を選択のう<br>)例は、親戚Aの<br>)<br>)<br>(別住所指定<br>2<br>2<br>2<br>2<br>2<br>2<br>2<br>2<br>2<br>2<br>2<br>2<br>2<br>2<br>2<br>2<br>2<br>2<br>2                                                                                                    | 面 2-1】<br>え、住所な<br>ため『別住月<br>か                                                   | は<br>とを入<br>所指定』)<br>> 次へ進む<br><sup> 変長</sup><br><sup> 変長</sup><br><sup> 変長</sup><br>一調<br>一調<br>第<br>二<br>一<br>二<br>一<br>二<br>一<br>二<br>一<br>二<br>二<br>一<br>二<br>二<br>二<br>二<br>二<br>二<br>二<br>二<br>二<br>二<br>二<br>二<br>二 |                                                                                                    | - c<br>● C<br>© C<br>応<br>応<br>の<br>で<br>の<br>す<br>。<br>の<br>で<br>、<br>御<br>し<br>こ<br>の<br>で<br>、<br>御<br>し<br>て<br>、<br>し<br>ま<br>成<br>ん<br>の<br>す<br>。<br>の<br>の<br>す<br>。<br>の<br>の<br>す<br>。<br>の<br>の<br>す<br>。<br>の<br>の<br>す<br>。<br>の<br>う<br>。<br>の<br>す<br>。<br>の<br>う<br>。<br>の<br>す<br>。<br>の<br>う<br>。<br>の<br>す<br>。<br>の<br>う<br>。<br>の<br>す<br>。<br>の<br>う<br>。<br>の<br>す<br>。<br>の<br>う<br>。<br>の<br>す<br>。<br>の<br>す<br>。<br>の<br>す<br>。<br>の<br>う<br>。<br>の<br>す<br>。<br>の<br>す<br>。<br>の<br>う<br>。<br>の<br>す<br>。<br>の<br>う<br>。<br>の<br>す<br>。<br>の<br>す<br>。<br>の<br>う<br>の<br>す<br>。<br>の<br>う<br>の<br>す<br>。<br>の<br>う<br>の<br>す<br>。<br>の<br>う<br>の<br>す<br>。<br>の<br>う<br>の<br>す<br>。<br>の<br>う<br>の<br>す<br>。<br>の<br>う<br>の<br>す<br>。<br>の<br>う<br>の<br>す<br>。<br>の<br>う<br>の<br>う<br>の<br>す<br>。<br>の<br>う<br>の<br>う<br>う<br>の<br>う<br>の<br>う<br>の<br>う<br>の<br>う<br>の<br>う<br>の<br>う<br>の<br>う<br>の<br>う<br>の<br>う<br>の<br>う<br>う<br>う<br>の<br>う<br>う<br>う<br>う<br>の<br>う<br>う<br>う<br>う<br>う<br>う<br>う<br>う<br>う<br>う<br>う<br>う<br>う                                                                                                    |
| 續 注文者情報入力  <br>→ C 向                                                                                                    | J A 大四<br>合<br>力 (今回の)                                                                                                    | 【画<br>け先を選択のう<br>○例は、親戚Aの<br><sup>」</sup><br><sup>」</sup><br><sup>」</sup><br><sup>」</sup><br><sup>1</sup><br><sup>1</sup><br><sup>1</sup><br><sup>1</sup><br><sup>1</sup><br><sup>1</sup><br><sup>1</sup><br><sup>1</sup><br><sup>1</sup><br><sup>1</sup>                                                                                                    | 面 2-1】<br>え、住所な<br>ため『別住月<br>か                                                   | とを入<br>所指定』)<br>> 次へ進む<br><sup>認品会計((1960)</sup><br><sup>送料</sup><br><sup>送料</sup><br><sup>正</sup><br>一調<br>編集                                                                                                    | <ul> <li>Q Q</li> <li>Q</li> <li>Q<!--</td--><td>- で<br/>●   ☆<br/>●   ☆   ☆   ☆<br/>●   ☆<br/>●   ☆<br/>●   ☆<br/>●   ☆   ☆   ☆   ☆   ☆   ☆   ☆</td></li></ul> | - で<br>●   ☆<br>●   ☆   ☆   ☆<br>●   ☆<br>●   ☆<br>●   ☆<br>●   ☆   ☆   ☆   ☆   ☆   ☆   ☆    |
| 留注文者情報入力  <br>→ C ふ                                                                                                    | J A 大阪<br>合<br>力 (今回の)                                                                                                    | 【画<br>け先を選択のう<br>○例は、親戚Aの<br>◎」<br>◎」<br>◎<br>◎<br>◎<br>◎<br>◎<br>○<br>○<br>○<br>○<br>○<br>○<br>○<br>○<br>○<br>○<br>○<br>○<br>○                                                                                                    | 面 2-1】<br>え、住所な<br>ため『別住月<br>へ<br>、<br>* <sup>かーを民主を属する</sup><br><sup>設置:1</sup> | とを入<br>所指定』)<br>> x < 進む<br><sup>認品会計 (((40))</sup><br><sup>注料</sup><br><sup>注料 ((40))</sup><br>正                                                                                                    |                                                                                                    | - で<br>●   ☆<br>●   ☆   ☆<br>●   ☆<br>●   ☆<br>●   ☆<br>●   ☆<br>●   ☆<br>●   ☆<br>●   ☆<br>●   ☆<br>●   ☆<br>●   ☆<br>●   ☆<br>●   ☆<br>●   ☆<br>●   ☆<br>●   ☆<br>●   ☆<br>●   ☆<br>●   ☆<br>●   ☆<br>●   ☆   ☆<br>●   ☆<br>●   ☆<br>●   ☆<br>●   ☆<br>●   ☆<br>●   ☆<br>●   ☆<br>●   ☆ |
| <ul> <li></li></ul>                                                                                                    | J A 大阪<br>合<br>力 (今回の)<br>正法先 + 0.0<br>氏名 + 0.0<br>氏名 + 0.0<br>氏名 + 0.0<br>氏名 + 0.0<br>氏名 + 0.0<br>氏名 + 0.0<br>氏名 + 0.0<br>氏名 + 0.0<br>氏名 + 0.0<br>日間 + 0.0<br>日間 + 0.0<br>日 + 0.0<br>日 + 0.0      | 【 画<br>け 先 を 選 択 の う<br>) 例 は、親 戚 A の<br><sup> </sup>                                                                                                    | 面 2-1】<br>え、住所な<br>ため『別住可<br>か                                                   | とを入<br>所指定』)<br>> 次へ進む<br><sup>認品書計(1(145)</sup><br><sup>送料</sup><br>量計((145)<br>正<br>一<br>調<br>編<br>して<br>(199                                                                                                    |                                                                                                    | - c<br>●   ☆<br>●   ☆   ☆<br>●   ☆   ☆   ☆   ☆   ☆   ☆   ☆   ☆   ☆                                                                                                    |
| <ul> <li></li></ul>                                                                                                    | J A 大四<br>合<br>カ (今回の)<br>正法先 + 0月<br>氏名 + 0月<br>氏名 + 0月<br>氏名 + 0月<br>氏名 7 リガナ + 0月<br>長名 + 0月<br>日間月 + 0月<br>日間月 + 0月<br>日間日 + 0月<br>日間日 + 0月<br>日間日 + 0月<br>日間日 + 0月<br>日間日 + 0月<br>日間日 + 0月<br>日間日 + 0月<br>日間日 + 0月<br>日間日 + 0月<br>日間日 + 0月<br>日間日 + 0月<br>日間日 + 0月<br>日間日 + 0月<br>日間日 + 0月<br>日間日 + 0月<br>日間日 + 0月<br>日間日 + 0月<br>日間日 + 0月<br>日間日 + 0月<br>日日 + 0月<br>日日 + 10月<br>日日 + 10月<br>日日 + 10月<br>日日 + | 【 画<br>け 先 を 選 択 の う<br>) 例 は、親 戚 A の<br>」<br>**********************************                                                                                                    | 面 2-1】<br>え、住所な<br>ため『別住可<br>。<br><sup>W カート 月上を用まての</sup><br><sup>設置:1</sup>    | とを入<br>所指定』)<br>> 次へ進び<br><sup>選用</sup><br><sup>2世日</sup><br>(世報)<br>正<br>商商な<br>(今<br>た<br>一調編<br>して<br>調                                                                                                    |                                                                                                    | - c<br>●   ☆<br>●   ☆   ☆<br>●   ☆   ☆   ☆   ☆   ☆<br>●   ☆   ☆   ☆   ☆   ☆   ☆   ☆   ☆   ☆                                                                                                    |

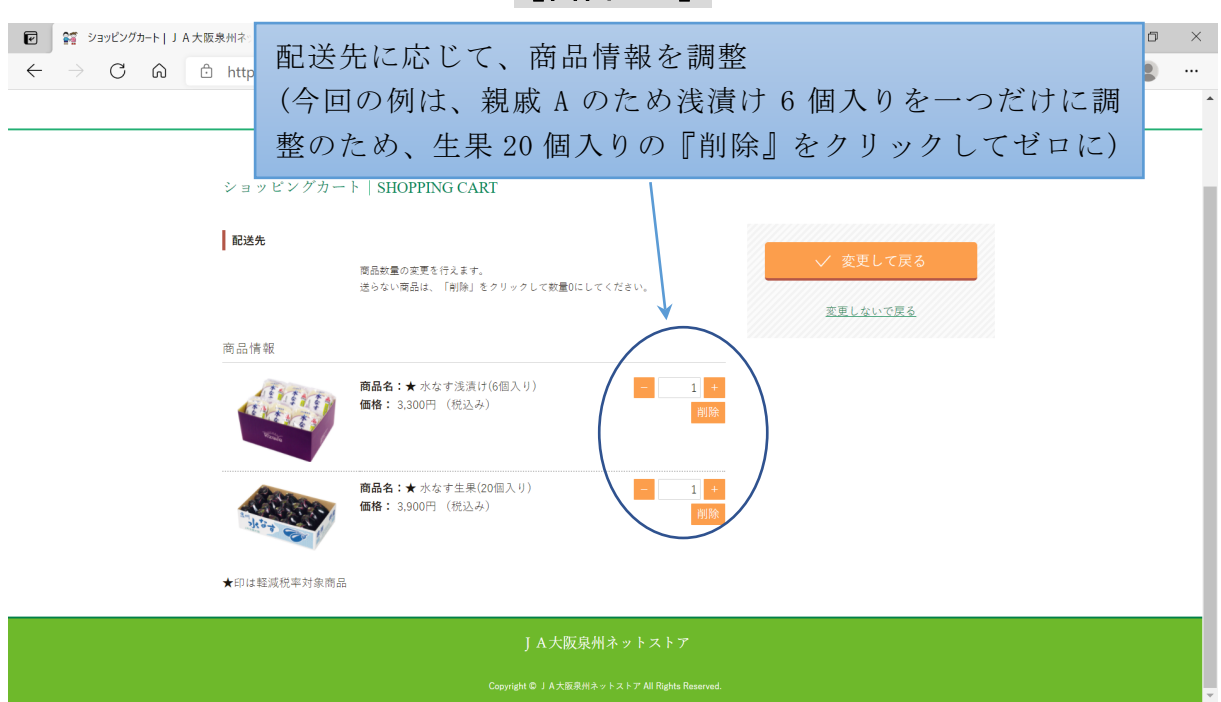

| <ul> <li></li></ul>                                                                             | • ×<br>• ···· |
|-------------------------------------------------------------------------------------------------|---------------|
| ショッピングカート   SHOPPING CART                                                                       |               |
| 商品情報<br>商品名:★水なず浅漬け(6個入り)<br>価格:3,300円(税込み)<br>前除                                               |               |
| <ul> <li>商品名:★水なす生果(20個入り)</li> <li>価格: 3,900円(税込み)</li> <li>利除</li> <li>★印は軽減税率対象商品</li> </ul> |               |
| J A 大阪泉州ネットストア                                                                                  |               |

### 【画面 2-2】

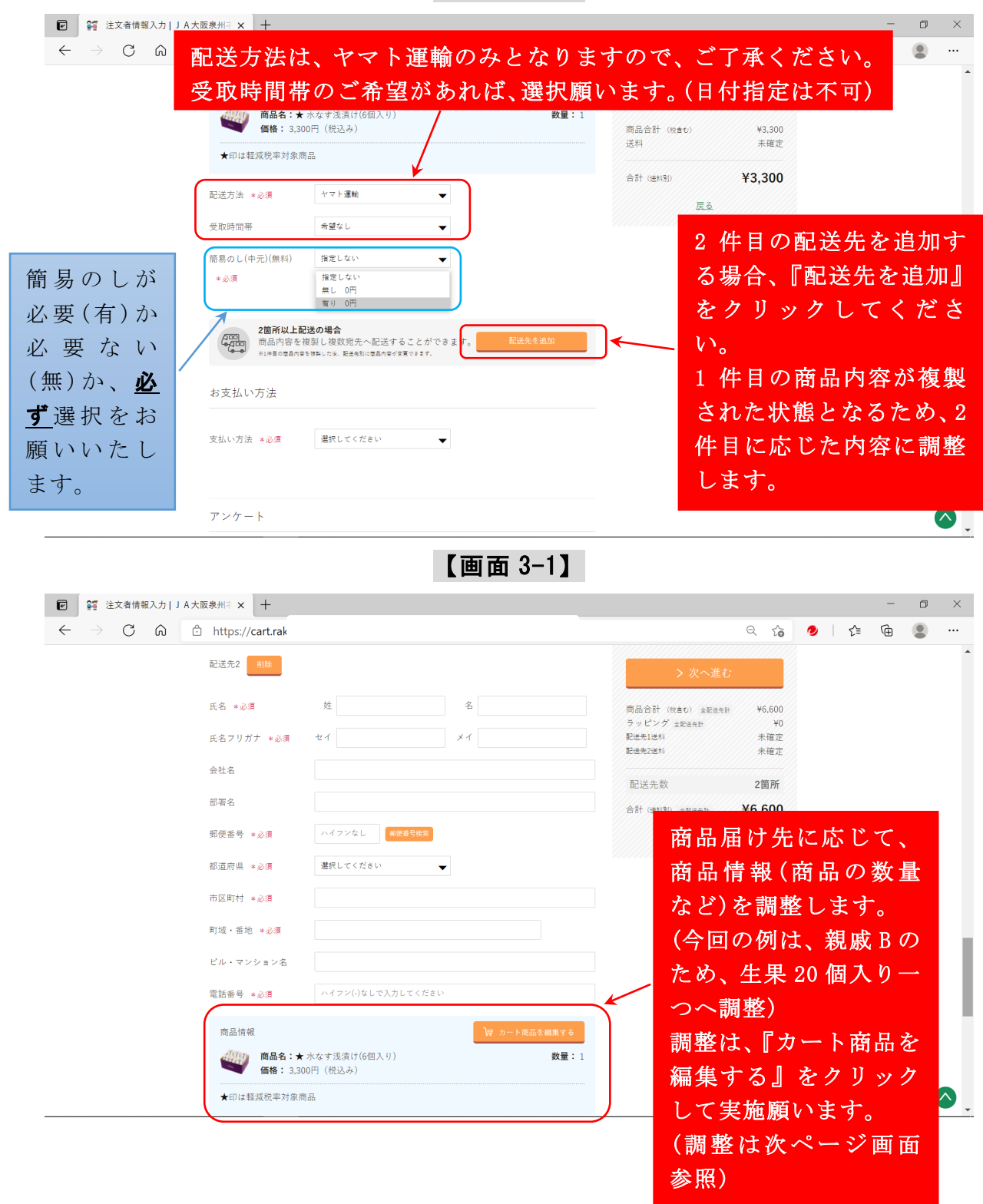

【画面 2-3】

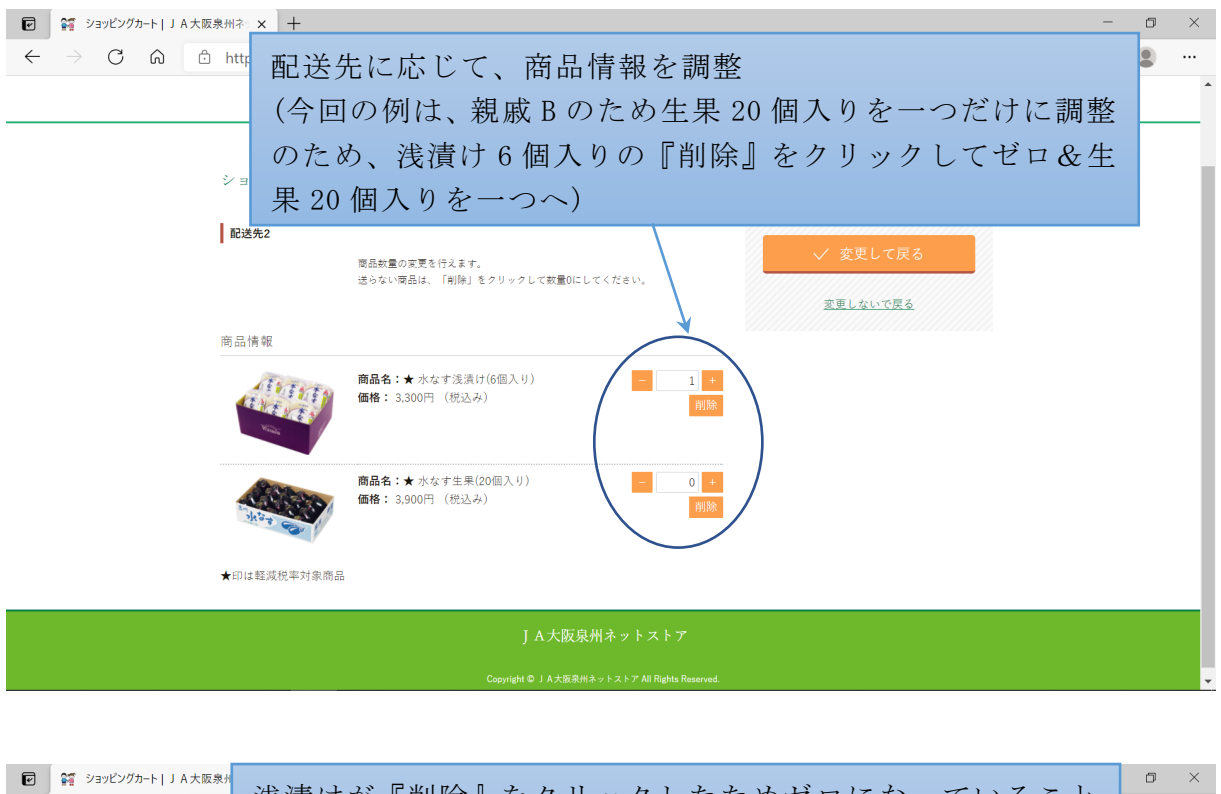

【画面 3-2】

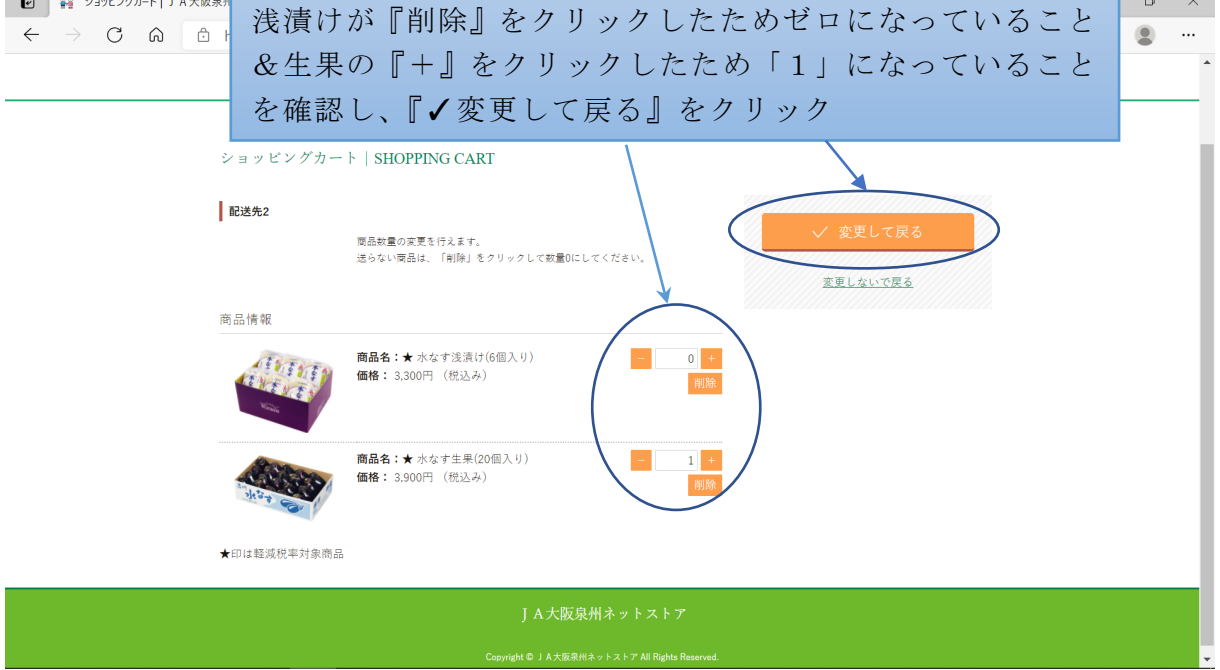

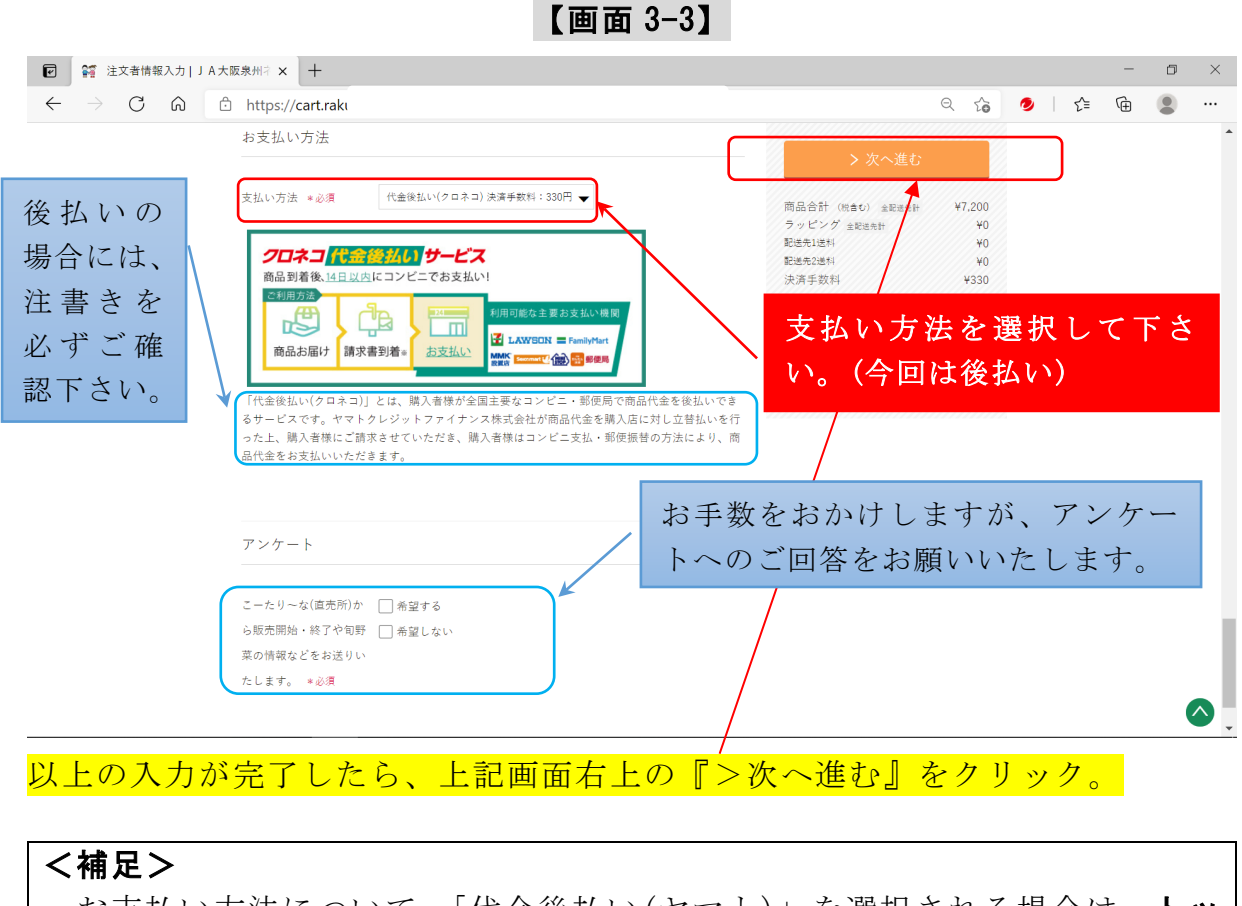

お支払い方法について、「代金後払い(ヤマト)」を選択される場合は、<u>トッ</u> <u>プページのお知らせ部分に詳細を記載していますので、必ずご確認下さい。</u> URL: https://kotarina-rakuuru.com/fr/5

10

第7ステップ

### く手順>

ご注文情報、商品のお届け、お支払い方法、アンケートについて、間違いが ないかご確認ください。併せて、返品に関する説明(特定商取引法に基づく表 記を含む)もご確認ください。いずれも確認頂いた後、『✓注文確定する』をク リック

#### <注文確定時にご留意頂きたい事項>

注文確定後、自動送信でメールをお送りしておりますが、何らかに理由(例: 携帯電話の迷惑メール設定など)で、当該メールが届かない場合がございま す。

## そのため、<u>『✓注文確定する』をクリックする前に、本ストアからのメール</u> アドレスの受信が可能なように、設定をお願いいたします。

本ストアのメールアドレス:<u>kotarina@raku-uru.jp</u>

なお、自動送信メールが届かない場合の対応については、こちらをご確認く ださい。

本ストアからのご注文確認メール等が届かないお客様へ

URL: <u>https://kotarina-rakuuru.com/fr/6</u>

| 購入商品情報以下、ご注文情報をご確認下さい。                                                         |                                                          | 0 ~                             | • | ~  | - | 0 | × |
|--------------------------------------------------------------------------------|----------------------------------------------------------|---------------------------------|---|----|---|---|---|
| こーたり~7                                                                         | 5                                                        | ~ 10                            | 9 | 2- | Ē | • | Î |
| ショッピングカート   SHOPPING CART<br>ご注文情報入力 ご注文情報部 ご                                  | 性文完了                                                     |                                 |   |    |   |   |   |
| 購入商品情報<br><b>商品名:★</b> 水なず浅漬け(6個入り)<br><b>価格</b> :3,300円(税込み)<br><b>数量</b> : 1 | <ul> <li></li></ul>                                      | 3<br>¥7,200<br>¥0<br>¥0         |   |    |   |   |   |
| <ul> <li>商品名:★ 水なす生果(20個入り)</li> <li>価格: 3,900円(税込み)</li> <li>数量:1</li> </ul>  | 配進先2進料<br>決済手数料<br>小計金配低計<br>(10%対象<br>(8%対象<br>雨2444.20 | ¥0<br>¥330<br>¥7,530<br>¥7,200) |   |    |   |   |   |
| ご注文情報                                                                          | BULATEX<br>合計 全配送先計<br>(10%対象<br>(内消費税                   | ¥7,530                          |   |    |   |   | Ţ |

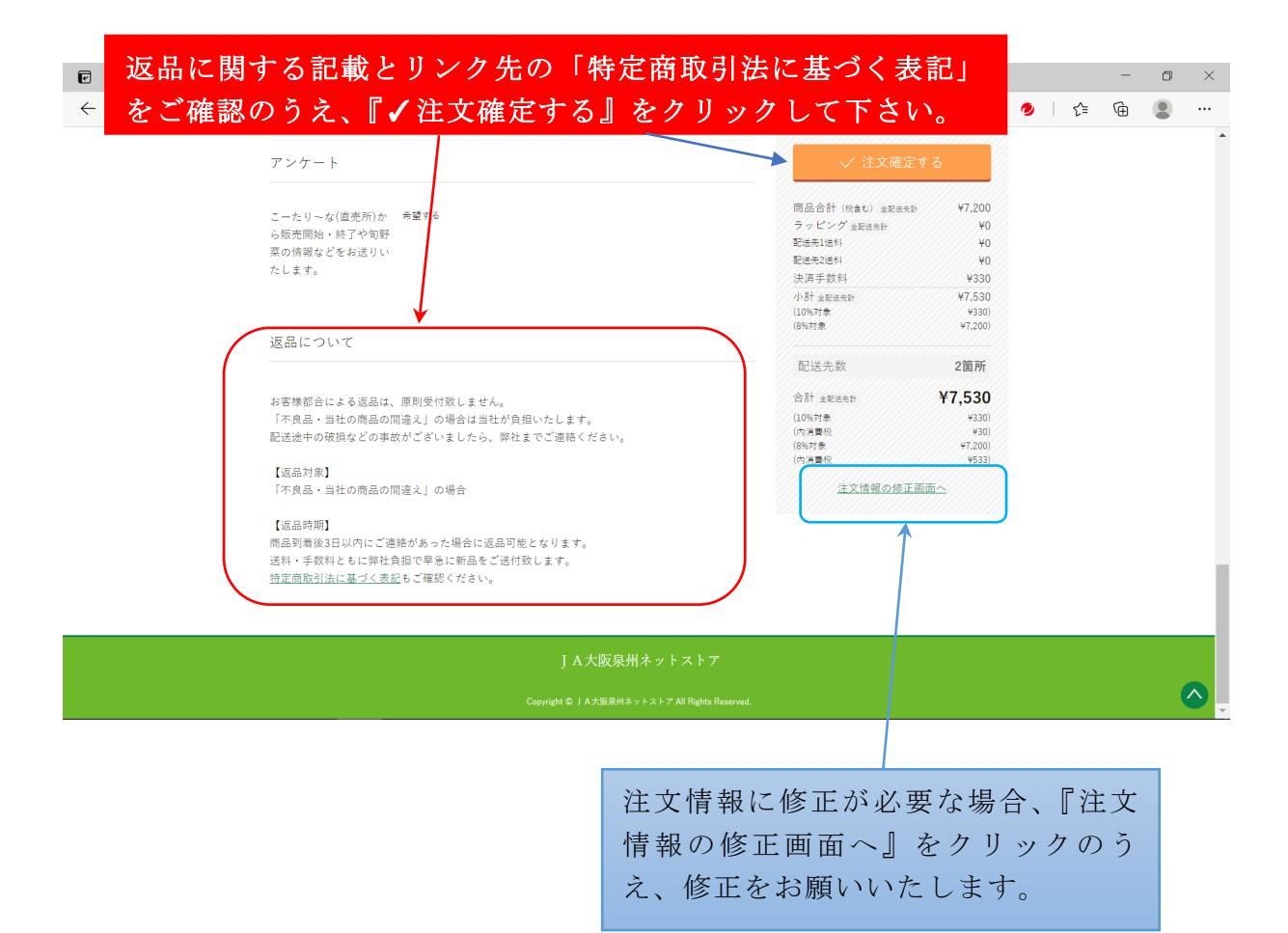

| ☑ 錔 注文完了   J A大阪泉州ネットスト x +                                         |     |     |      | -        | ٥                | ×  |
|---------------------------------------------------------------------|-----|-----|------|----------|------------------|----|
| $\leftarrow$ $\rightarrow$ C $$ https://cart.raku-uru.jp/           | Qĩ  | 6 0 | _{_= | Ē        |                  |    |
| ショッピングカート   SHOPPING CART                                           |     |     |      |          |                  | ^  |
| ご注文情報報題 ご注文情報報題 ご注文情報報題                                             |     |     |      |          |                  |    |
| ご注文ありがとうございました。                                                     |     |     |      |          |                  |    |
| 注文番号:                                                               |     |     |      |          |                  |    |
| 入力メールアドレス宛に、ご注文受領のメールが自動配信されています。<br>注文に誤りがないかメールのご確認をお願いします。       |     |     |      |          |                  |    |
| なお、しばらくしてもメールが届かない場合、お手数ですがご連絡ください。                                 |     |     |      |          |                  |    |
| クロネコメンバーズにご登録いただくと、商品の発送情報をメールで受け取れます。                              |     |     |      |          |                  |    |
|                                                                     |     |     |      |          |                  |    |
| 今回の注文者情報で、クロネコメンバーズ会員へ駆発金録できます。<br>ヤマト通路への情報項項に同意して、ポタンをクリックしてください。 |     |     |      |          |                  |    |
| □ ヤマト運給への情報連携に同意する                                                  |     |     |      |          |                  | J. |
| ✓ 今回の注文者情報でクロネコメンバーズに登録する                                           |     |     |      |          |                  |    |
|                                                                     |     |     |      |          |                  | 0. |
|                                                                     |     | L   | 7 h  | <u> </u> | - <sup>(1)</sup> | ~  |
| 以上で注义元」となり、注义番号か表示されます。(上記例                                         | C l | エイン | イモ   | )        |                  |    |
| <mark>います)</mark>                                                   |     |     |      |          |                  |    |

なお、クロネコメンバーズの登録に関しては、表記をご確認頂きご検討願いま す。

以上

## 【本資料の更新履歴】

v1.0⇒令和3年4月29日:ストア開設に合わせて作成